# How to take the Information Ethics Test on SUMS e-Learning website

### SUMS-CSIRT

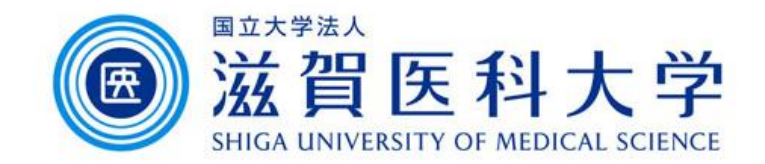

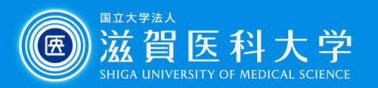

# Login Information to SUMS e-Learning

#### • User ID

The part before at sign in your SUMS email address

#### Password

The same password as your SUMS email address

 If you want to implement WebCalss from off-campus, you need to set up the <u>multi-factor authentication</u> and <u>VPN</u> <u>service</u>.

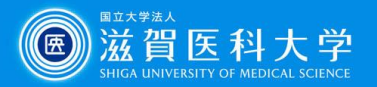

# How to access and start the e-Learning.(Off-campus)

• Connect to the <u>VPN service</u>.

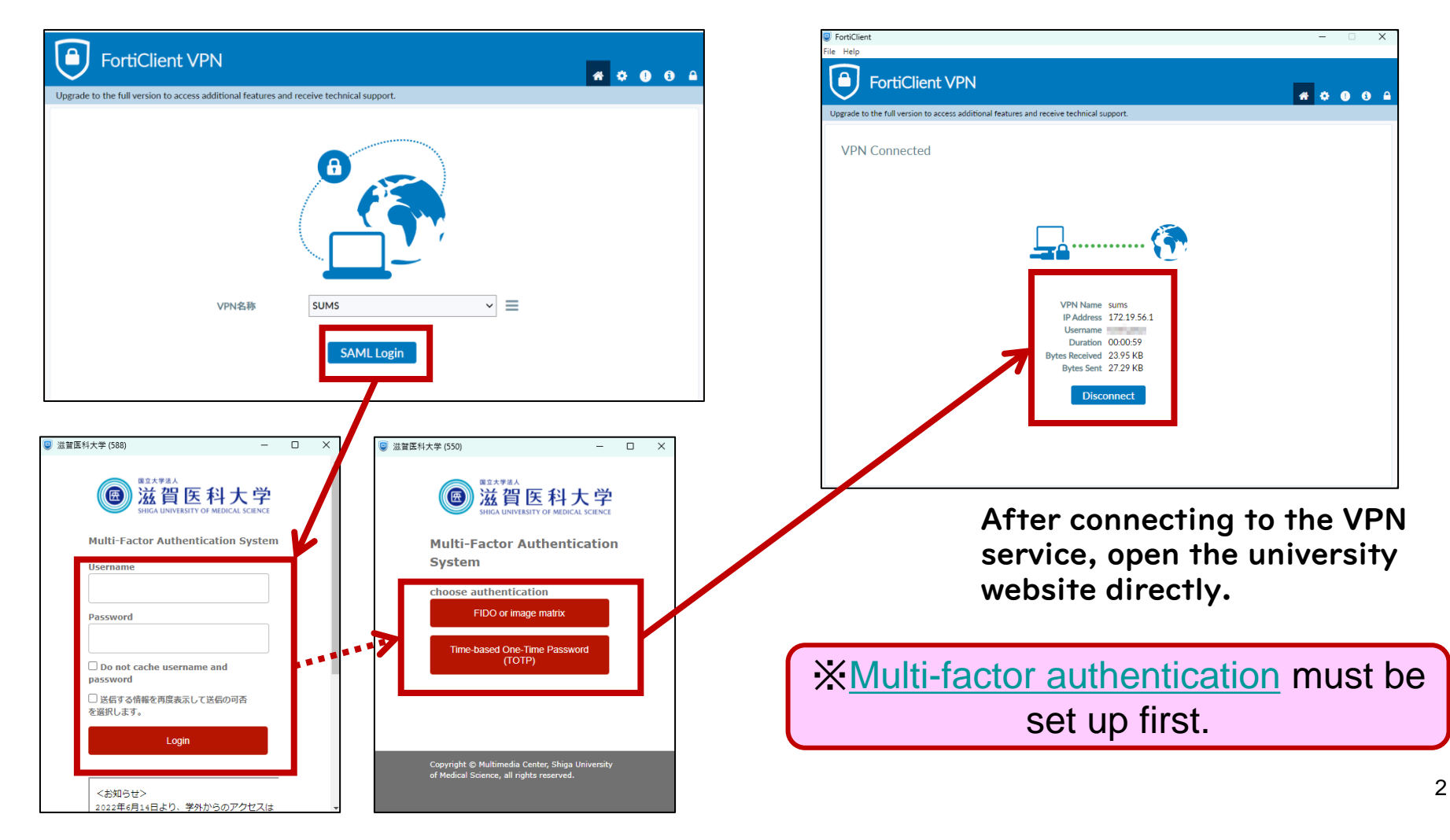

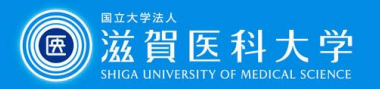

# How to access and start the e-Learning. (On-campus/Off-campus(VPN))

#### • Access "SUMS e-Learning".

- <u>教職員の方へ</u> / <u>在学生の方へ</u>> SUMS e-Learning (https://latte.shiga-med.ac.jp/)

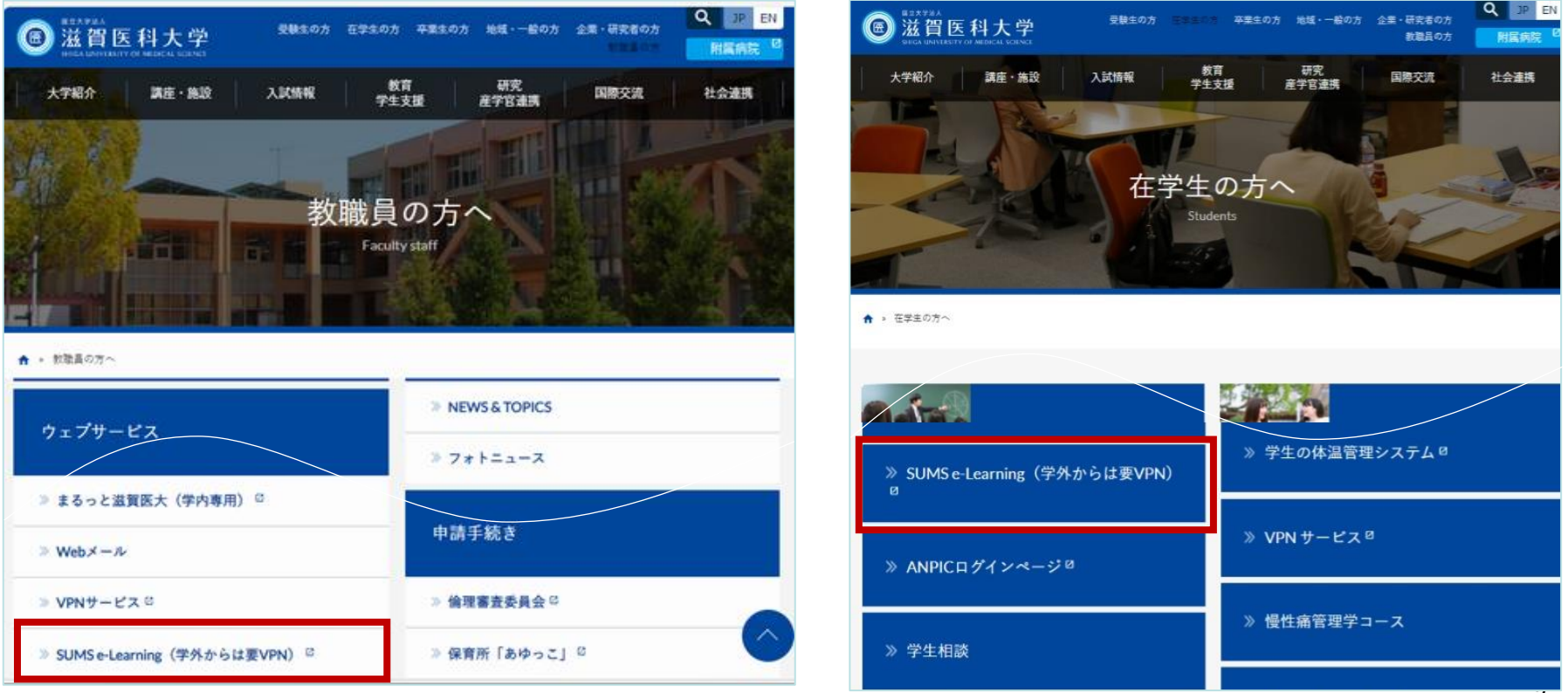

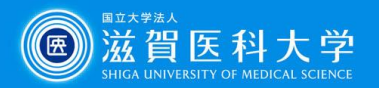

### How to access and start the e-Learning.

#### 1 Log in to "SUMS e-Learning".

• Click on "Webclass Login".

| Web <i>Class</i>                                                                                                    |                                                                                                    |
|----------------------------------------------------------------------------------------------------|----------------------------------------------------------------------------------------------------|
| 2022年6月14日より、学外からのアクセスは多要素認証が必要となりました。<br>※学内からは従来通りの「ID+パスワード」でログイン可能。(2要素目不要)<br>多要素認証については、 <u>ごちら</u> をご参照ください。<br>WebClass Login | Maintenance Service     Maintenance Service     Maintenance     Maintenance Service     Maintenance     Maintenance Service     Maintenance     Maintenance     Maintenace     Maintenance     Maintenance |
|                                                                                                    | Username                                                                                                    |
| <ul> <li><u>コース管理者登録</u>(授業などでコンテンツを作成する場合)</li> <li><u>ログイン/ログアウト方法</u></li> <li><u>マニュアル</u></li> </ul>                             | Password                                                                                                    |
| <過年度コースへのアクセス><br>過年度コースは、以下からアクセスしてください。<br>・ 学内から過年度コースへアクセス<br>・ 学外から過年度コースへアクセス<br>(VPN]                                          | Do not cache username and                                                                                                    |

Username: The part of the e-mail address before Password: Password for the University's email

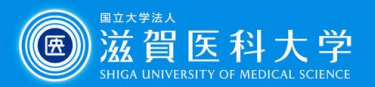

#### ② From the initial screen, change the language to English Click own ID and select "English".

|                                                                                                    | 🛛 . 💻                                                                                                    |
|----------------------------------------------------------------------------------------------------|----------------------------------------------------------------------------------------------------|
|                                                                                                    | -2U2F                                                                                                    |
| apanese menu                                                                                                    | <ul> <li>ショーケースボートフォリオ</li> <li>アカウノト情報の変更</li> <li>English</li> <li>アニュアル</li> <li>FAQ(外部サイト)</li> </ul> |
|                                                                                                    | × . 💻                                                                                                    |
|                                                                                                    | Logout                                                                                                    |
| English menu                                                                                                    |                                                                                                    |
| Col. Nevel, A.C.                                                                                                    | <b>システム管理者</b> - Sep 11<br><b>システム管理者</b> - Sep 11                                                        |
| CONTRACTOR OF THE OWNER.                                                                                                    | <b>システム</b> 管理者 - Sep 11                                                                                  |
| and the second second | <b>システム管理者</b> - Dec 17                                                                                   |
|                                                                                                    | システム管理者 - Sep 10<br>» Notices                                                                             |
|                                                                                                    | apanese menu<br>English menu                                                                              |

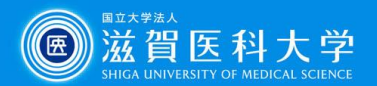

③ (Way1) Click the 'Dashboard/Status', then select '<u>情報倫理とセキュリティ</u> 2023 (Information Ethics2023)'

| <u>WebClass</u>                                                                                                    |                                                                                                    | 🗵 . <mark>-</mark>                                                       |
|----------------------------------------------------------------------------------------------------|----------------------------------------------------------------------------------------------------|--------------------------------------------------------------------------|
| Course - Showcase Portfolio                                                                                                    | Manuals                                                                                                    | Logout                                                                   |
| Task Viewer         > Dashboard/Status         Link         > SUMS eSyllabus         > 学生用WEBサービス         > 教員用WEBサービス         > 找員用試験医学系CBT操作説明         > 学部教務情報 | Notices from administrator Newest top 10 (total: 5 ) WebClass Course - Showcase Portfolio Manuals                           | <u>システム</u> 管理者 - Sep 11<br><u>システム</u> 管理者 - Sep 11<br>システム管理者 - Sep 11 |
|                                                                                                    | Score Summary Table<br>20:xx マ<br>Search<br>研修・FD<br>01_研修_大学(附属病院含む)<br><u> ※ 情報倫理とセキュリティ20XX (Information Ethics20XX)</u> |                                                                          |

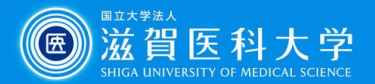

7

#### ③ (Way2) Click the 'Course', search the course containing 'Ethics2023', then select '<u>情報倫理とセキュリティ2023 (Information Ethics2023)</u>'

| WebClass                                                                                           |                                                     | 🗵 . 💻                   |
|----------------------------------------------------------------------------------------------------|-----------------------------------------------------|-------------------------|
| Course - Showcase Portfolio                                                                        | Manuals                                             | Logout                  |
| Task Viewer                                                                                        | Notices from administrator                          |                         |
| » Dashboard, Status                                                                                | Newest top 10 (total: 5 )                           |                         |
|                                                                                                    | e-Learning推奨クライアント環境(推奨ブラウザ)について(2023               | <b>システム管理者</b> - Sep 11 |
| Link                                                                                               | [e-Learningコース管理者各位]【お知らせ】WebClassレポート              | <b>システム管理者</b> - Sep 11 |
| » SUMS eSyllabus                                                                                   | 【重要】e-Learningサービスメンテナンスのお知らせ(2023/9/11)            | <b>システム管理者</b> - Sep 11 |
| <u>» 学生用WEBサービス</u>                                                                                | 【注意】PowerPoint資料はPDF化してから掲載してください                   | <b>システム管理者</b> - Dec 17 |
| <ul> <li>※ 教員用WEBサービス</li> <li>※ 共用試験医学系CRT場件説明</li> </ul>                                         | <u>「eポートフォリオコンテナ」と「類似レポート検知」が利用で…</u>               | <b>システム管理者</b> - Sep 10 |
| <i>→</i> <u>→</u> <u>→</u> <u>→</u> <u>→</u> <u>→</u> <u>→</u> <u>→</u> <u>→</u> <u>→</u> <u>→</u> |                                                     | <u>» Notices</u>        |
| →<br><u> ※ 大学院教務情報</u>                                                                             |                                                     |                         |
| <u>» 学年別コースメンバー登録リス。</u>                                                                           | My Courses                                          |                         |
| <u>新規作成時にお使いくたさい- (字内</u><br>からのみ利用可能)                                                             |                                                     |                         |
| » 先生(コース管理者)向け資料(外部                                                                                | Semester                                            |                         |
| <u> サイト)</u>                                                                                       | 20xx V All V Change semester to "2023" and "ALL"    |                         |
| » Zoomを用いるリアルタイム型(ライブ)<br>配信)の遠隔講義にかかるQ&A                                                          |                                                     | Add Course              |
| » SUMS e-Learning (コース開設など・                                                                        |                                                     | Add Course              |
| 学内からのみ閲覧可)                                                                                         | Search Ethics20XX Search the word 'ethics2023'      |                         |
|                                                                                                    | 研修・FD                                               |                         |
|                                                                                                    | 01_研修_大学(附属病院含む)                                    |                         |
|                                                                                                    | » 信報倫理とセキュリティ20XX (Information Ethics20XX) 20XX All |                         |
|                                                                                                    |                                                     |                         |
|                                                                                                    | [Unclassified]                                      |                         |
|                                                                                                    | <u>» (MMC)動作確認用コース2</u> 2023 All                    |                         |
|                                                                                                    | » <u>テストコース2021</u> All                             |                         |
|                                                                                                    |                                                     |                         |

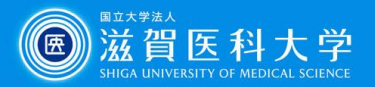

# (4) Click 'Comprehension test & Self-assessment questionnaire'.

| <u> ↑ WebClass</u><br><u>情報倫理とセキュリティ20XX (Inf</u>     | Formation Ethics20XX)                                                                                                    | 🛛 . <mark>.</mark> .                                                                                                    |
|-------------------------------------------------------|----------------------------------------------------------------------------------------------------|----------------------------------------------------------------------------------------------------|
| Course Material My Reports                            | Course scores - Attendance Other tools - Course -                                                                                    | Logout                                                                                                    |
| Timeline         C         > Get more previous record | テスト&アンケート / Tests & Questionnaires<br>確認テスト&自己点検アンケート / Comprehension test & Self-assessme Details nt questionnaire Unit  * Material | <u>テスト&amp;アンケ</u><br><u>ート / Tests &amp;</u><br><u>Questionnaires</u><br><u>教材(日本語版)</u><br><u>/ handbook</u><br>(Japanese ver.) |
|                                                       | 教材(日本語版) / handbook (Japanese ver.)                                                                                                  | <u>handbook</u><br>(English ver.) /                                                                                               |
|                                                       | <u>インターネットの安全・安心ハンドブック</u><br>Textbook                                                                                               | <u>教材(英語版)</u>                                                                                                    |
|                                                       | handbook (English ver.) / 教材(英語版)                                                                                                    |                                                                                                    |
|                                                       | Information Security Handbook for Network Beginners     Details       Textbook     Details                                           |                                                                                                    |
|                                                       | Тор                                                                                                    |                                                                                                    |

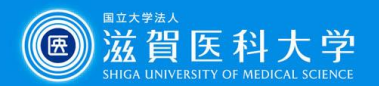

#### (5) Click the 'Start' button to begin test.

| Material Quit Unit Bookmark                                                                                                    |                                                                                                    |
|----------------------------------------------------------------------------------------------------|----------------------------------------------------------------------------------------------------|
| > 情報倫理とセキュリティ20XX<br>(Information Ethics20XX)<br>確認テスト&自己点検アンケート /<br>Comprehension test & Self-assessment<br>questionnaire<br>. is logged in. | 波言型デフト / Test                                                                                                    |
| 確認テスト / Test<br><u>自己点検アンケート / Self-assessment questionnaire</u>                                                                               | <ul> <li>合格点は100点です。</li> <li>何度でもやり直しできます。</li> <li>2回目以降は、前回の回答が保持された状態で</li> <li>開始されます。</li> <li>This is a comprehension test for information security. The passing score is a perfect score. You can redo it as many times as you like. The second and subsequent tests will start with your answers from the previous test.</li> <li>Passing Score [100Point]</li> </ul> |
|                                                                                                    | Start Bookmark Quit Unit                                                                                                    |

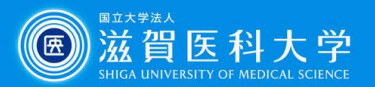

# 6 Click the 'Grade' button to check your scores after answering all questions.

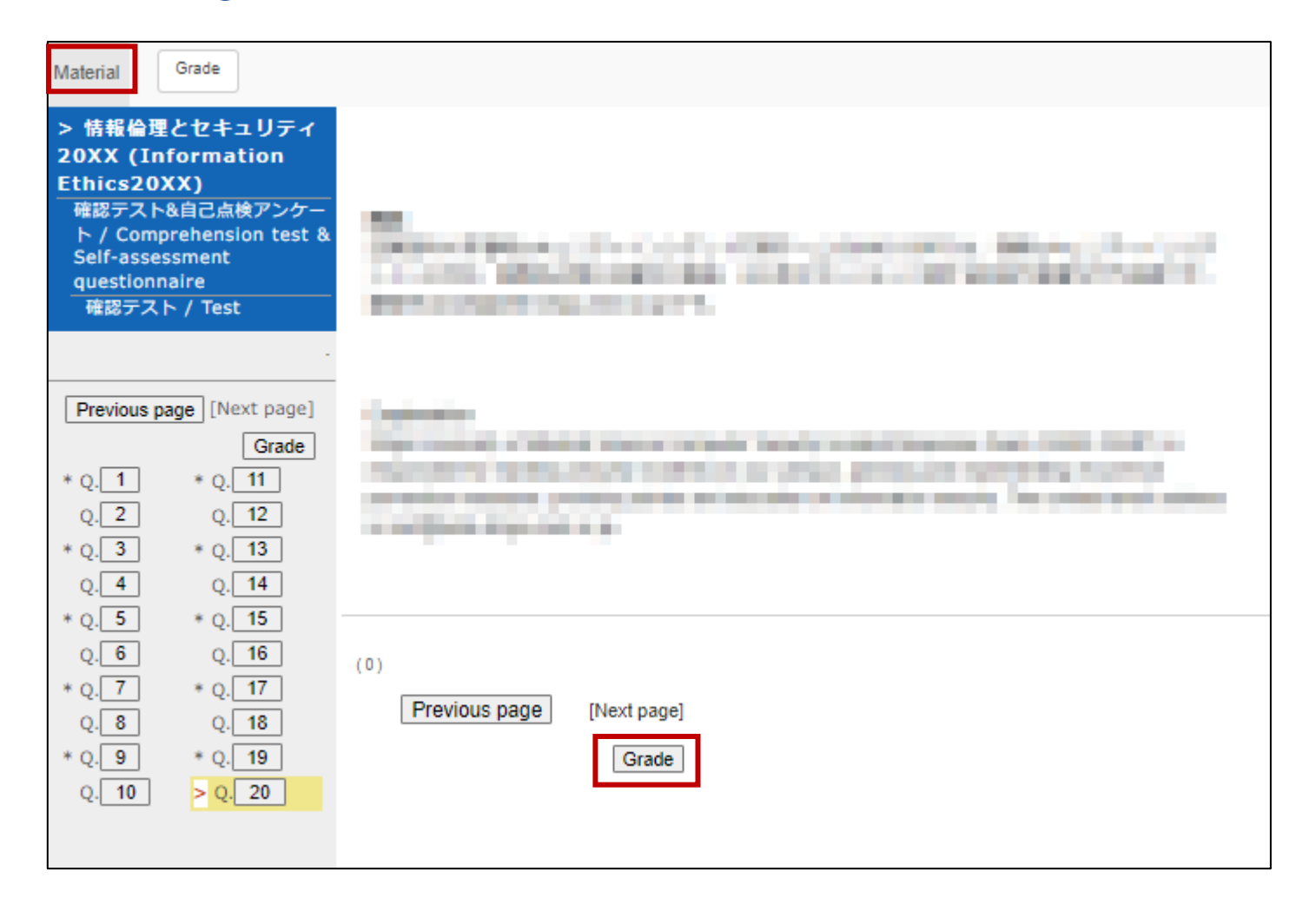

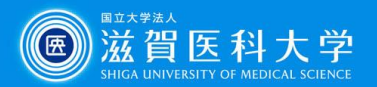

#### When you can not get 100 points, click 'Next Content' on the upperleft corner to return 'comprehension test'.

(Repeat steps after step 5 until you get a perfect score.)

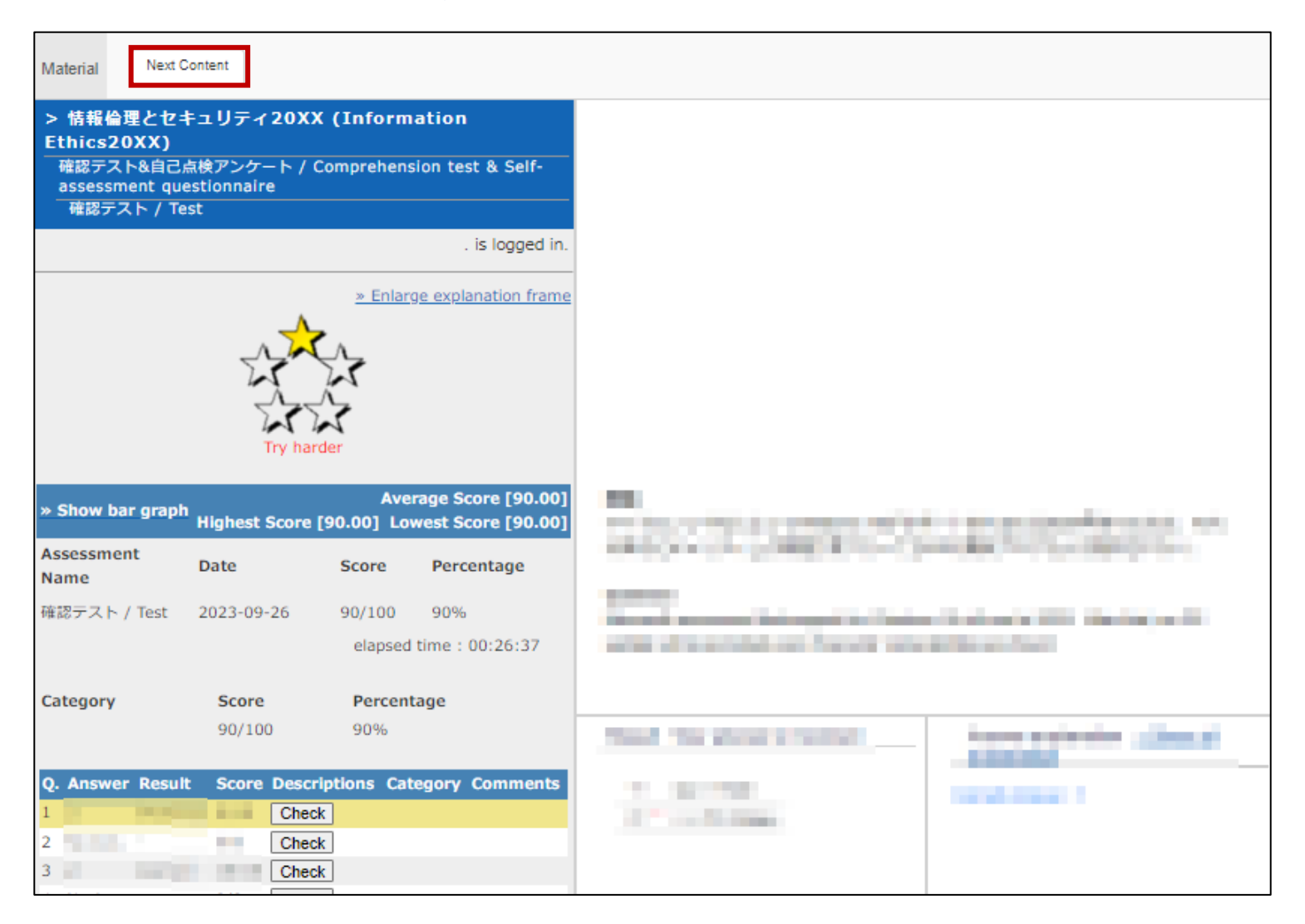

11

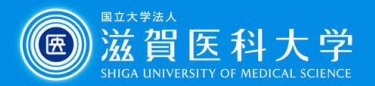

# 8 When you get 100 points, click 'Next Content' on the upper-left corner to go to 'Explanation of comprehension test questions'.

| Material Next Content                                                                                                    |                                                                                                    |                                           |
|----------------------------------------------------------------------------------------------------|----------------------------------------------------------------------------------------------------|-------------------------------------------|
| > 情報倫理とセキュリティ20XX (Information<br>Ethics20XX)<br>確認テスト&自己点検アンケート / Comprehension test & Self-<br>assessment questionnaire<br>確認テスト / Test |                                                                                                    |                                           |
| . is logged in.                                                                                                    |                                                                                                    |                                           |
| <u>» Enlarge explanation frame</u>                                                                                                    |                                                                                                    |                                           |
| » Show bar         Average Score [100.00]           graph         Highest Score [100.00]                                                  | The second second se          | 000.00000-01.000010-0000                  |
| Assessment<br>Name Date Score Percentage                                                                                                  | insta                                                                                                    |                                           |
| 確認テスト / Test 2023-09-27 100/100 100%<br>elapsed time : 00:26:47                                                                           | Second and and the second of these in the second second seco                                                                                                    |                                           |
| Category Score Percentage                                                                                                    | Result Your answer is Correct                                                                                                    | Answer explanation » Show all explanation |
| Q. Answer Result Score Descriptions Category Comments Check Check Check Check Check Check                                                 | <ul> <li>The second second</li></ul> |                                           |

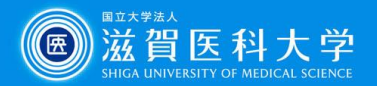

# (9) Click the 'Start' button and check the 'Self-assessment questionnaire'.

| Material Quit Unit Bookmark                                                                                                 |                                                                                                    |
|----------------------------------------------------------------------------------------------------|----------------------------------------------------------------------------------------------------|
| > 情報倫理とセキュリティ20XX<br>(Information Ethics20XX)<br>確認テスト&自己点検アンケート /<br>Comprehension test & Self-assessment<br>questionnaire |                                                                                                    |
| . is logged in.                                                                                                    | 自己点検アンケート / Self-assessment                                                                                                    |
| <u>確認テスト / Test</u>                                                                                                    | questionnaire                                                                                                    |
| 自己点検アンケート / Self-assessment questionnaire                                                                                   | 情報セキュリティに関する自己点検用のアンケートで<br>す。<br>何度でもやり直しできます。<br>2回目以降は、前回の回答が保持された状態で開始されます。<br>This is a self-assessment questionnaire for information<br>security. You can redo it as many times as you like.<br>The second and subsequent questionnaires will start<br>with your answers from the previous questionnaire.<br>"This Survey is anonymous.<br>Respondents' information will not be recorded.<br>Start Bookmark Quit Unit |

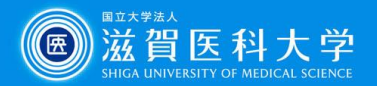

1 When you have completed the 'Self-assessment questionnaire', click the 'Quit' button.

| Material                                                                                                    |                                                                                                    |
|----------------------------------------------------------------------------------------------------|----------------------------------------------------------------------------------------------------|
| > 情報倫理とセキュリティ<br>20XX (Information<br>Ethics20XX)<br>確認テスト&自己点検アンケート / Comprehension test &<br>Self-assessment<br>questionnaire<br>自己点検アンケート / Self-<br>assessment<br>questionnaire | 質問 Question                                                                                                    |
| Previous page [Next page]                                                                                                    | Control and a second second local fraction for second second sec<br>second second second second second second second second second second second second second second second second second second second second second second second second second second second second second second second second second sec |
| * Q. 1<br>* Q. 2<br>* Q. 3<br>* Q. 4<br>* Q. 5<br>* Q. 6<br>* Q. 6<br>* Q. 7<br>> Q. 8                                                                                              | Previous page [Next page]                                                                                                    |

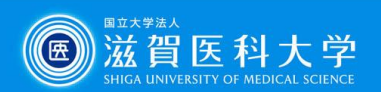

#### ① Click the 'Quit' button.

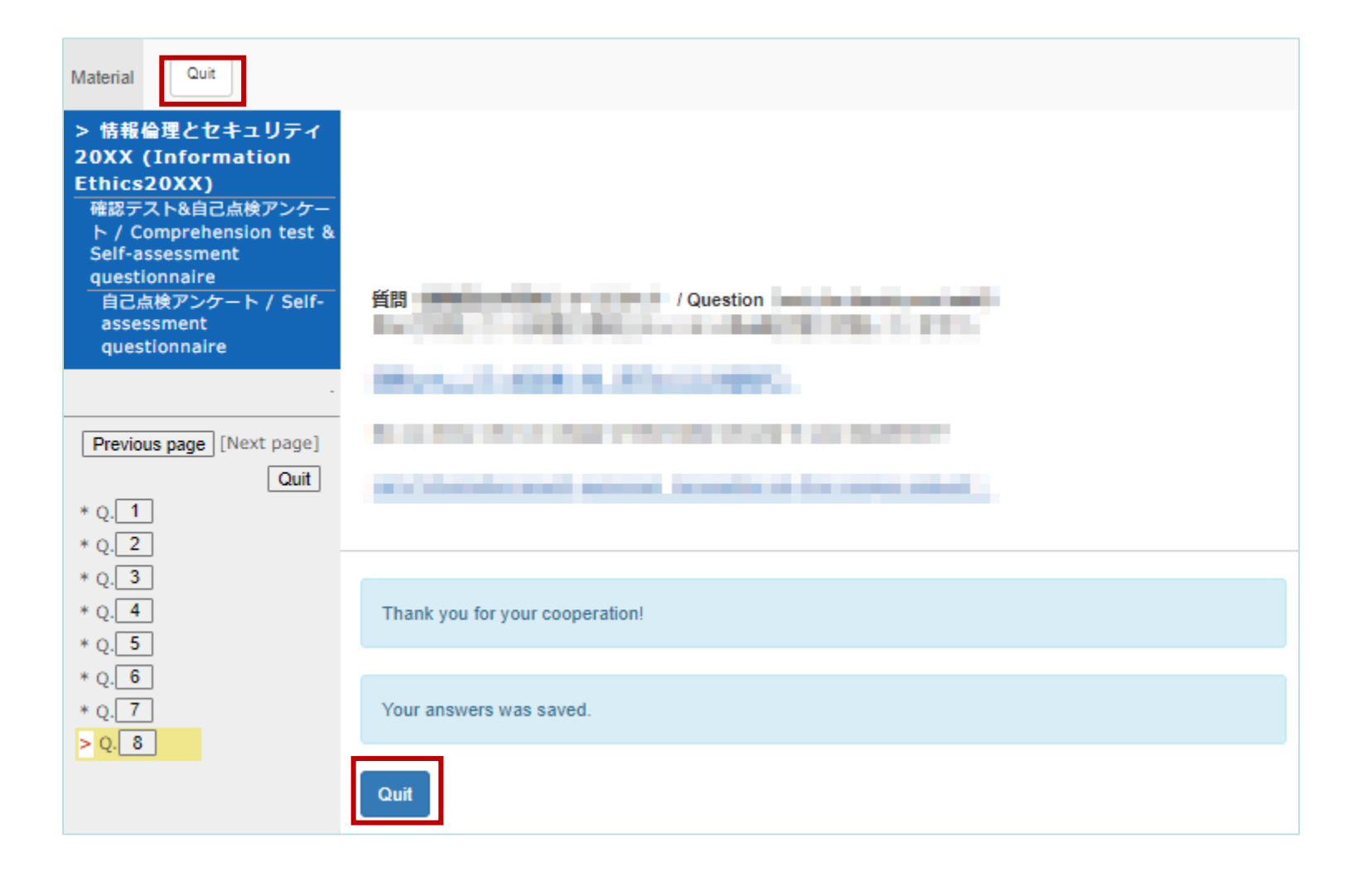

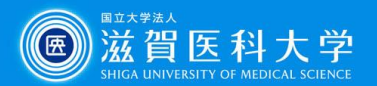

#### 12 Click the 'End' button to finish the course.

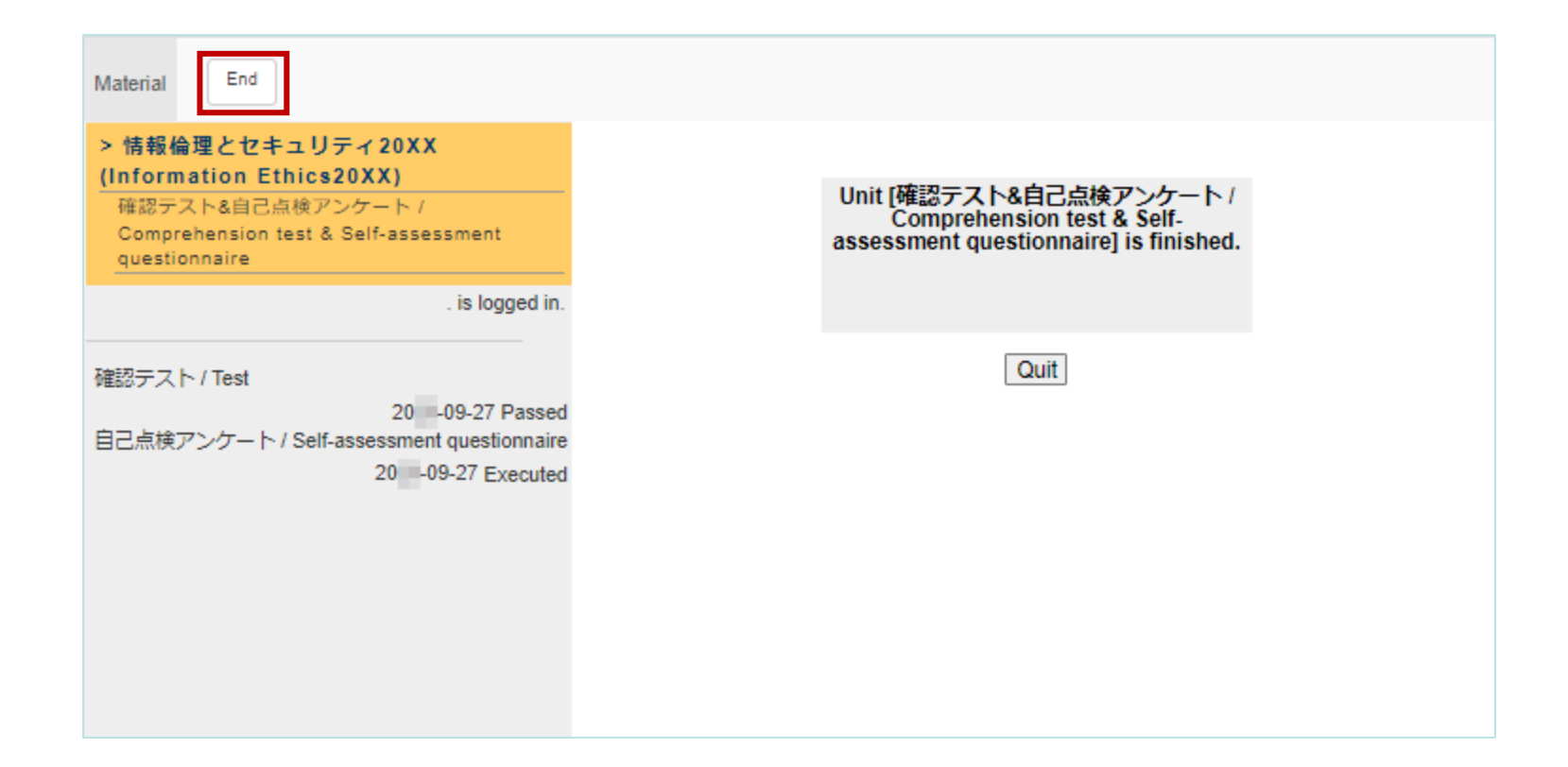

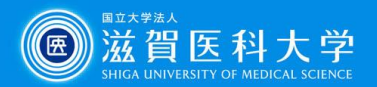

17

### How to check your grades #1

#### Click the 'Course scores' button in the course menu, and select 'Summary'.

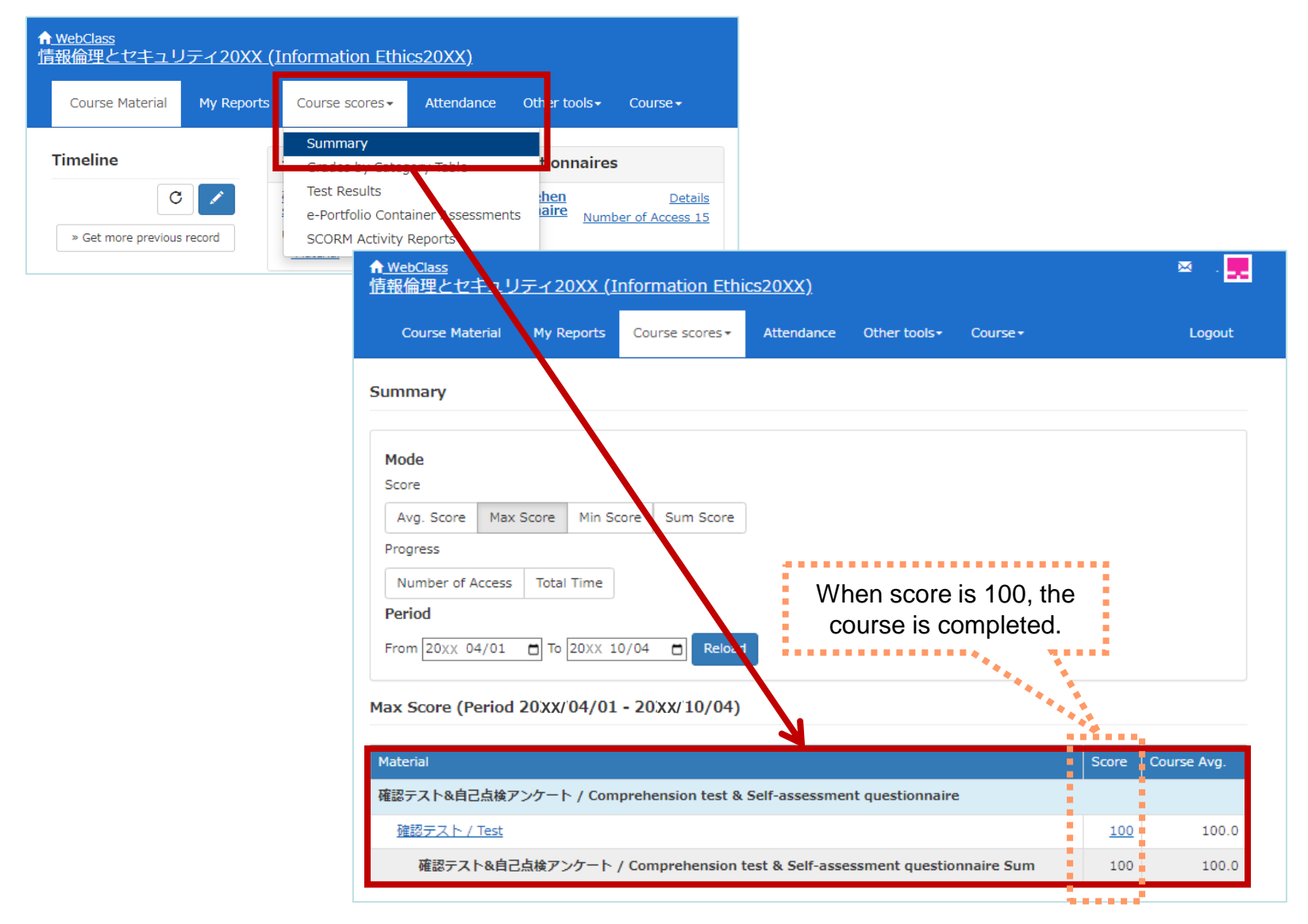

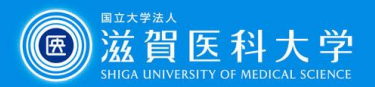

# How to check your grades #2

#### Click 'Dashboard/Status' from the WebClass top screen

| <u>WebClass</u>                                  |                            |                                                                       |
|--------------------------------------------------|----------------------------|-----------------------------------------------------------------------|
| Course - Showcase I                              | Portfolio Manuals          |                                                                       |
| Task Viewer                                      | Notices from administrator |                                                                       |
| <u>» Dashboard/Status</u><br><u>WebClass</u>     | Newest top 10 (total: 5 )  | × . <mark>-</mark>                                                    |
| Lin<br>S Course + S                              | Showcase Portfolio Manuals | Logout                                                                |
| <u>》</u> 当<br><u>》</u> 身 Score Summary Table     |                            |                                                                       |
| ≫ 芸<br>≫ 芸<br>≫ ゴ<br>Search<br>≫ ゴ<br>⊾<br>研修・F℃ |                            | Download C:<br>When score is 100, the<br>course is completed.         |
| 01_研修_大学(附属病院含む)                                 | oformation Ethics20VV)     | Class Infe                                                            |
| Material                                         | <u>Time Limit</u>          | Date Max Score Status 81                                              |
| 確認テスト / Test<br>自己点検アンケート / Self-asses           | sment questionnaire        | 20xx 09-27 16:32 100 Passed<br>Can't show date of<br>anonymous survey |

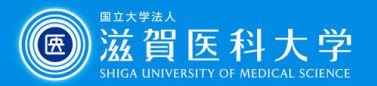

19

#### How to re-take the test

- From the course, click the 'Comprehension test & Self assessment questionnaire'
- 2 From left side menu, click 'Test',

| ↑ <u>WebClass</u><br>情報倫理とセキュリティ20XX                  | (Information Ethics20XX)                                                                                                    |
|-------------------------------------------------------|----------------------------------------------------------------------------------------------------|
| Course Material My Reports                            | s Course scores → Attendance Other tools → Course →                                                                                                    |
| Timeline         C         > Get more previous record | テスト&アンケート / Tests & Questionnaires<br>確認テスト&自己点検アンケート / Comprehen<br>sion test & Self-assessment questionnaire Number of Access 15<br>Unit                                                           |
|                                                       | ▲ Material Quit Unit Bookmark<br>> 情報倫理とセキュリティ2 XX<br>(Information Ethics20 XX)                                                                                                    |
|                                                       | 構設テストを目さ点検アンケート / Comprehension tyr & Self-assessment questionnaire  is logged in.  自己点検アンケート / Self-assessment questionnaire  信報セキュリティに関する自己点検用のアンケートです。 何度でもやり直しできます。 2回目以降は、前回の回答が保持された状態で開始されます。 |
|                                                       | 20                                                                                                    |
|                                                       | Start Bookmark Quit Unit                                                                                                    |